## **Créer une clé USB bootable pour installer Mavericks - Antoine Guilbert**

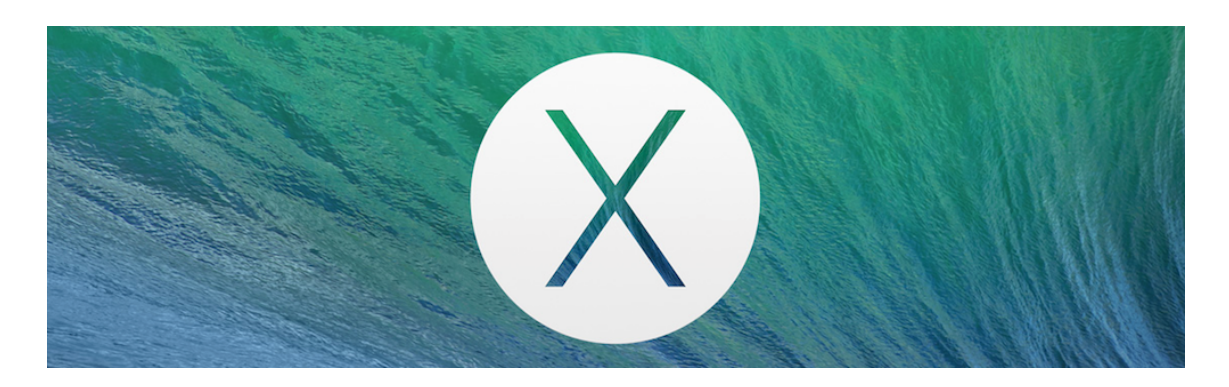

Ca y est, après quelques mois d'attente, OS X Mavericks est enfin sorti ! J'ai pris l'habitude à chaque sortie d'un nouveau système d'exploitation de faire une installation propre de mon OS. Repartir de zéro sans aucunes données puis tout réinstaller ! C'est loin d'être obligatoire, certes. On peut aussi repartir d'une sauvegarde Time Machine. Cependant, un peu de ménage ne fait vraiment pas de mal !

Je vous invite à aller consulter mon article écrit il y a quelques mois pour bien réinstaller son Mac. Il faut savoir que cette réinstallation est grandement facilité grâce à iCloud : mails, contacts, calendriers, réglages de certaines applications. Tout est rapatrié automatiquement.

Nous allons voir aujourd'hui comment créer une clé USB bootable pour Mavericks, autrement dit, une clé pour réinstaller votre Mac.

## Préparation de la clé USB

Tout d'abord, un peu de préparation. Il vous faut une clé USB de 8 go minimum (vous pouvez choisir ce modèle sur Amazon), l'application « Installer OS X Mavericks » disponible gratuitement sur le Mac App Store ains que DiskMaker X, une application qui va créer la clé USB bootable.

Une fois que vous avez tout, lancez l'application DiskMaker X. Il va vous demander choisir entre trois systèmes d'exploitation, dans notre cas, choisissez « Mavericks ».

| X | J'ai trouvé une copie du logiciel d'installation dans ce dossier : |  |  |
|---|--------------------------------------------------------------------|--|--|
|   | Souhaitez-vous utiliser cette copie ?                              |  |  |
|   | Annuler Utiliser une autre copie Utiliser cette copie              |  |  |

L'application détecte automatique la copie de Mavericks, cliquez sur « Utiliser cette copie ».

| Quel type de disque souhaitez-vous utiliser ?                                                                                                    |  |
|----------------------------------------------------------------------------------------------------|--|
| Si vous disposez d'une clé USB 8 Go, elle sera complètement effacée. Si vous choisissez un<br>autre type de disque, SEUL le volume sélectionné sera effacé. Vos autres disques et volumes<br>ne seront pas modifiés. |  |
| Annular Un autre type de disque Une clé USP de 8 Co                                                                                                    |  |

Vous allez maintenant choisir le périphérique USB pour installer Mavericks, une clé USB en général. Utiliser une carte SD est également possible.

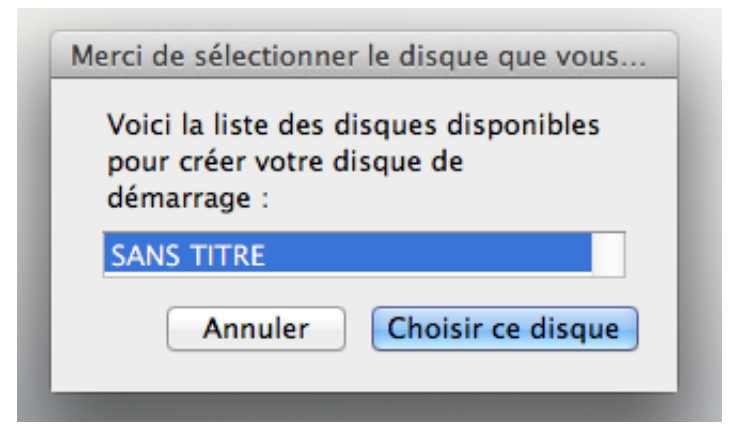

On choisit notre périphérique dans la liste.

| E. | ATTENTION : TOUT LE CONTENU DE TOUT CE<br>DISQUE (Y COMPRIS SES AUTRES VOLUMES)<br>SERA EFFACÉ ! |  |
|----|--------------------------------------------------------------------------------------------------|--|
|    | Vous allez effacer le volume                                                                     |  |
|    | SANS TITRE                                                                                       |  |
|    | Annuler Effacer puis créer le disque                                                             |  |

| Nom : Antoine Guilbert | pour donner | Saisissez vo<br>l'autorisatio |
|------------------------|-------------|-------------------------------|
|                        |             | Nom :                         |
| Mot de passe : •••••   |             | Mot de passe : [              |

Diskmaker X va ensuite formater la clé USB puis vous demander

votre mot de passe administrateur pour effectuer l'installation de Mavericks sur la clé.

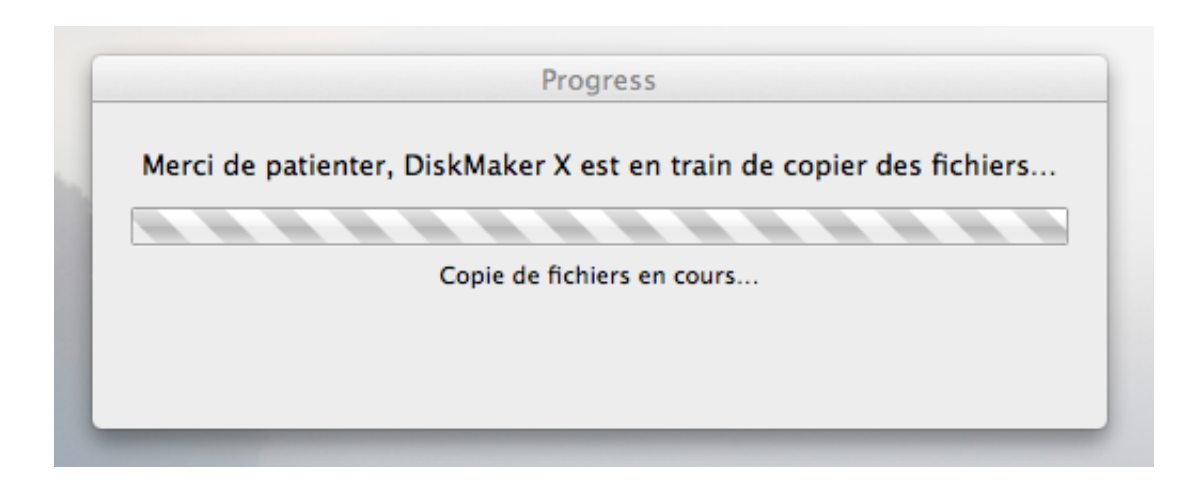

On patiente environ 10/15 minutes pendant la copie des fichiers.

| X      | Votre disque d'installation d'OS X est prêt ! Pour l'utiliser, démarrez<br>votre Mac et enfoncez la touche Option (Alt) immédiatement au |
|--------|----------------------------------------------------------------------------------------------------|
| $\sim$ | démarrage, ou sélectionnez le disque dans la préférence Système<br>Démarrage.                                                            |
|        | Si vous avez apprécié DiskMaker X, vous pouvez également faire un<br>don.                                                                |
|        | Quitter Ouvrir la préférence Démarrage Faire un don                                                                                      |

Une fois que c'est terminé, un message comme celui-ci apparait. Il faut ensuite redémarrer sur votre clé USB.

Je vous conseille la méthode comme expliquée ci-dessous. Allez dans les préférences systèmes, dans l'onglet « Démarrage » puis choisissez votre clé USB précédemment créée avec Mavericks dessus. C'est le plus simple !